## Current employee instructions on printing W2 through NYS Payroll Online

\*If you have not completed the authentication process, this must be done before you can access NYS Payroll Online. Instructions to the authentication process can be found on the Potsdam Payroll webpage under Self Service. If you are having trouble with the authentication process, you must contact the Office of State Comptroller at 518-408-4271 for assistance.

| UNY Secure Sign On                       |                                   |                                                |                                              |                           |
|------------------------------------------|-----------------------------------|------------------------------------------------|----------------------------------------------|---------------------------|
| Campus:                                  | Potsdam                           |                                                |                                              | •                         |
| Remember Campus?(                        |                                   |                                                |                                              |                           |
|                                          | LOG IN                            | FORGOT PASSWORD                                | APPLICATION ACCESS                           |                           |
| SUNY The State University<br>of New York |                                   |                                                |                                              |                           |
| Copyright © 2016 The State Universit     | y of New York, All RIGHTS RESERVE | ED.   UNAUTHORIZED ACCESS PROHIBITED   Contact | Us   WEB ACCESSIBLITY   Privacy Policy   For | ot Password   Application |

1. Sign into NYS Payroll Online via the SUNYHR Portal. (suny.edu/hrportal)

2. Once logged into SUNY HR, click on the NYS Payroll Online Link.

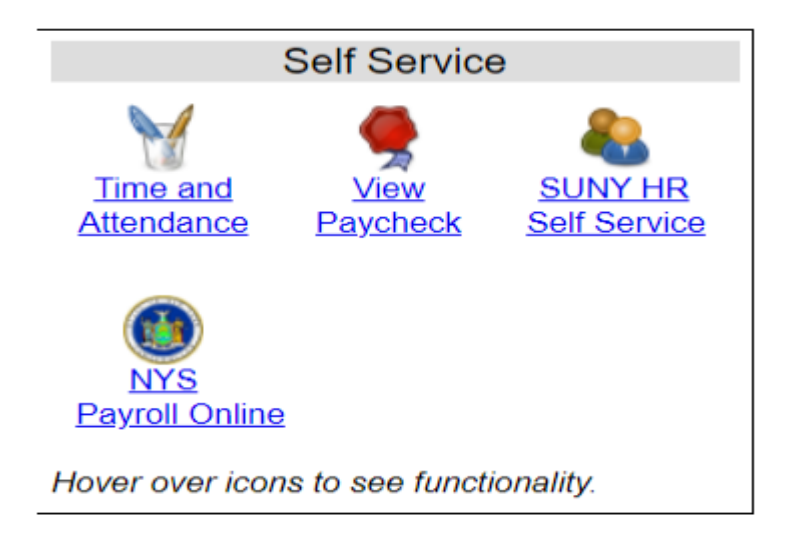

3. Once in NYS Payroll Online, click on View W-2.

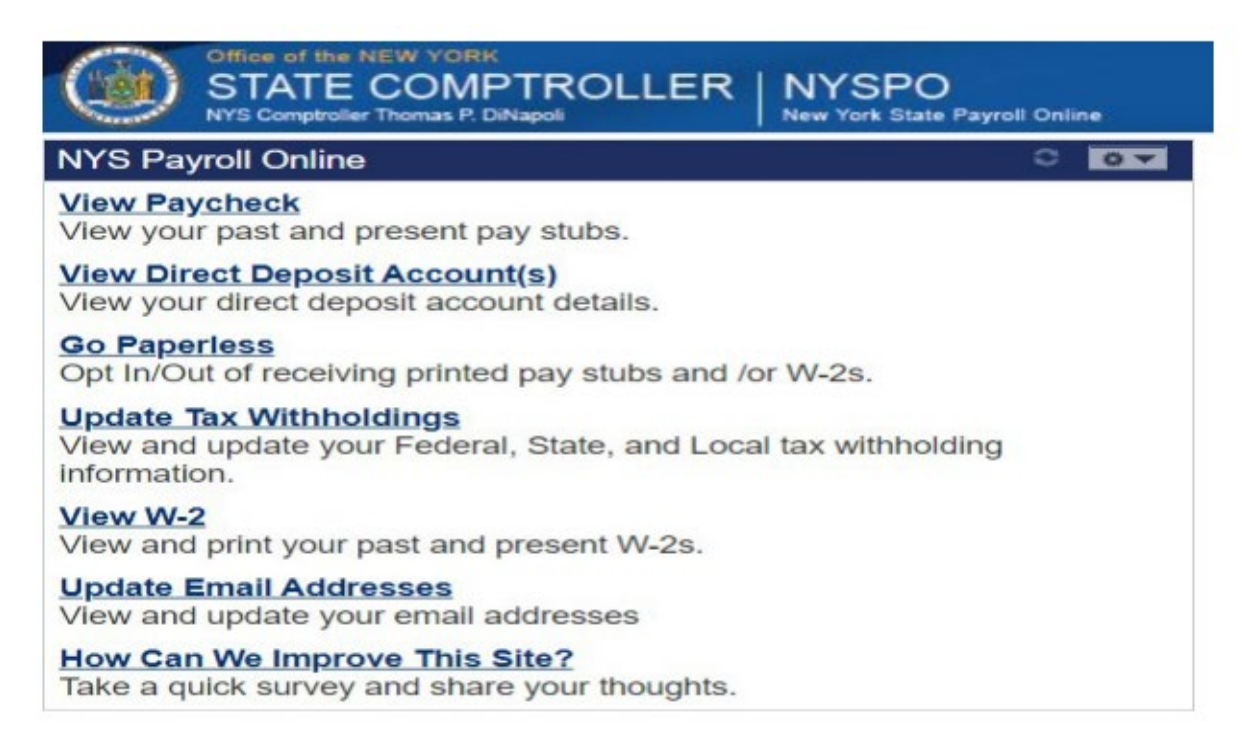

4. The current year will be the only record to show up initially. If you need to view prior years, click on view a different tax year to view prior years. When you find the year you want to view, click on Year End Form and the system will bring up the requested W-2.

Available W-2 forms are listed below. Please click on Year End Form link to view printable W-2 form or on Filing Instructions link to view printable filing instructions.

Select Year End Form

View a Different Tax Year

| 野 1-1 of 1、 |                             |             |            |               |                     |  |  |
|-------------|-----------------------------|-------------|------------|---------------|---------------------|--|--|
| Tax<br>Year | W-2<br>Reporting<br>Company | Tax Form ID | Issue Date | Year End Form | Filing Instructions |  |  |
| 2023        | NYS                         | W-2         | 01/11/2024 | Year End Form | Filing Instructions |  |  |